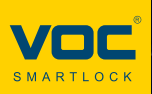

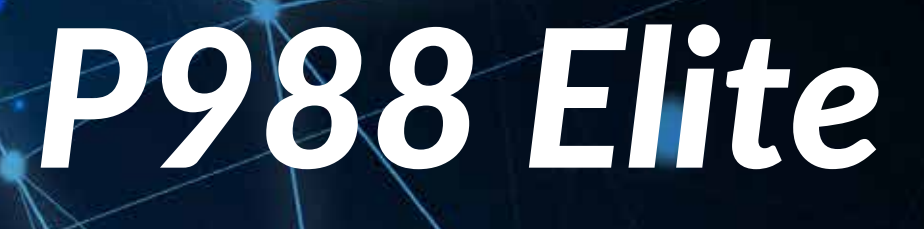

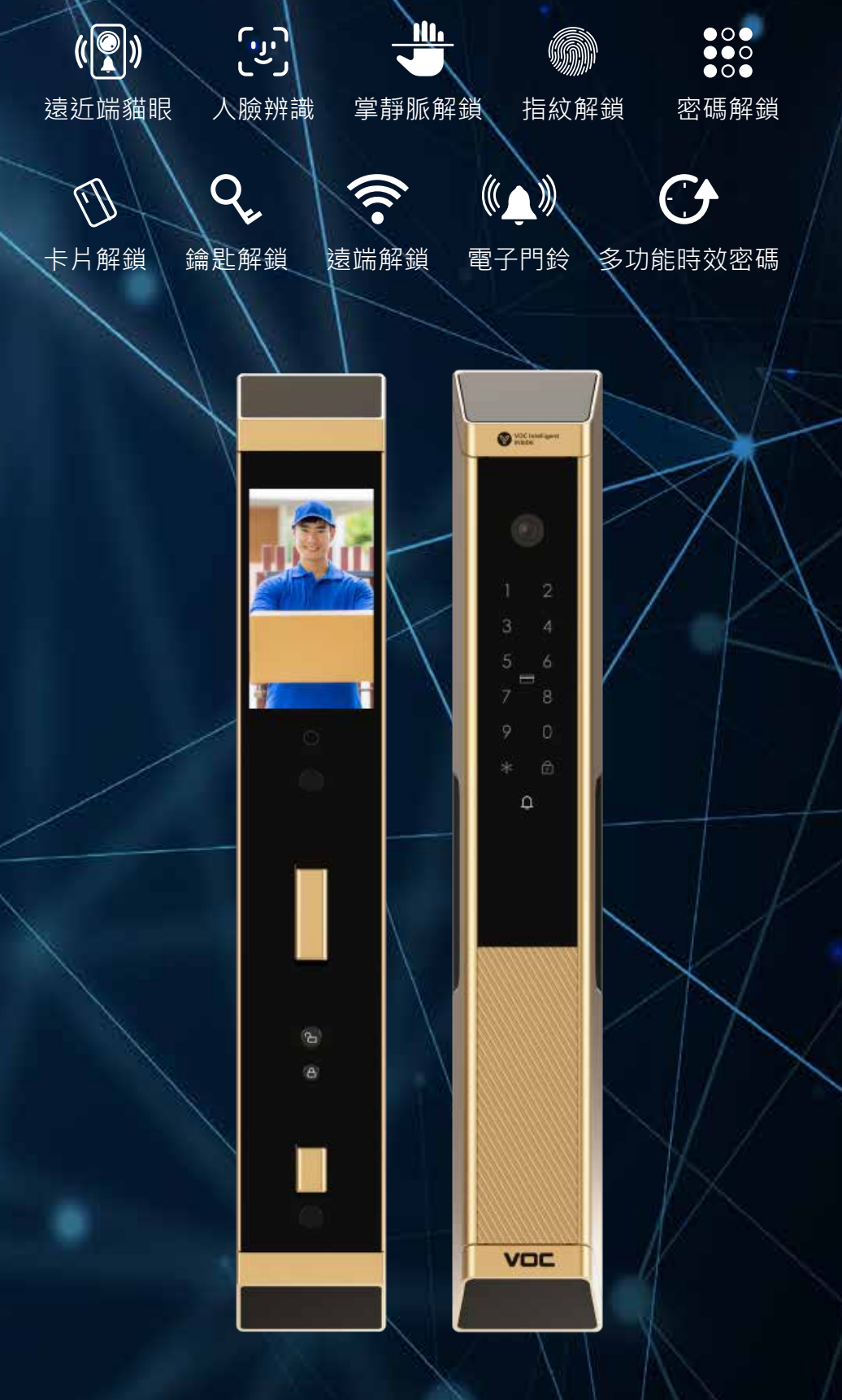

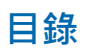

| 進入管理模式   | 3 |
|----------|---|
| APP 連線   | 4 |
| APP 使用   | 5 |
| 硬體設置快捷說明 | 7 |

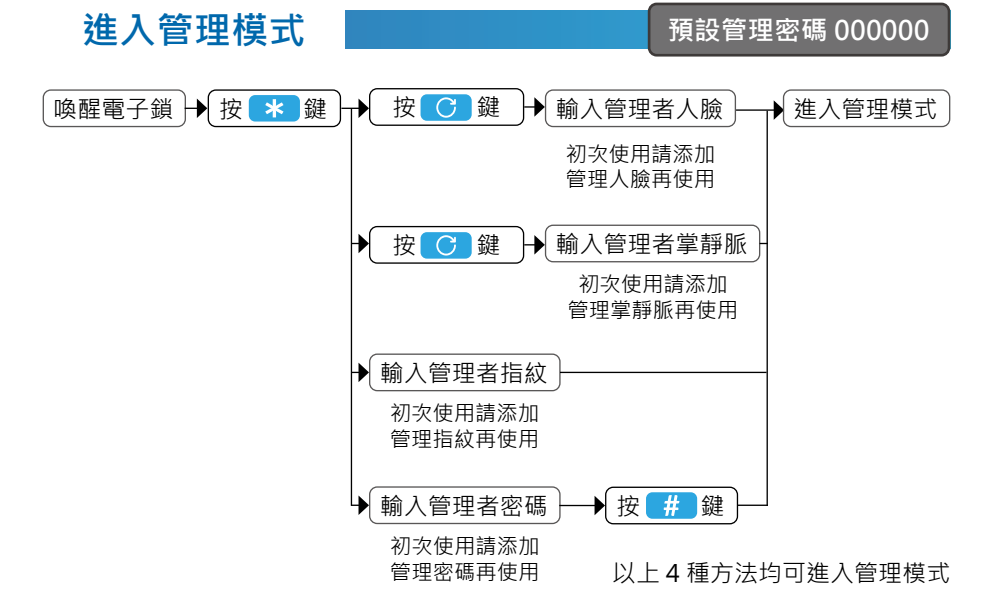

#### 添加/删除鑰匙

進入管理模式之後,可以按說明書背面的程式功能表或鎖上的聲音提示,添加相應的 掌靜脈、人臉、指紋、密碼、卡片等鑰匙,也可以删除相應的鑰匙。

#### 鑰匙數量

(1)掌靜脈:50個(管理、普通)
(2)人臉:50個(管理、普通)
(3)指紋:50個(管理、普通)
(4)卡片:50個(普通)
(5)密碼:20個開門密碼(普通)1個管理密碼

#### 應急供電

當設備處於低電情况下,無法正常使用時,可將充電寶插入Type-c應急供電使用設備。

## 應急機械開鎖

當無法使用電子功能開啟時,可使用機械鑰匙進行解鎖

### 唤醒鍵

長按短按都是重啓門鎖

#### 開/關鎖按鍵

按下後面板開鎖按鍵·門鎖電機轉動 開鎖成功後語音播報"已開鎖" 按下後面板關鎖按鍵·門鎖電機轉動 關鎖成功後語音播報"已關鎖

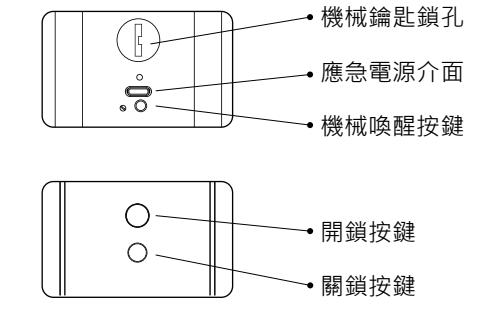

#### 恢復出廠設定

1. 取下智慧鎖電池後系統斷電

2. 按住後面板上的關鎖按鈕, 同時裝上電池通電

3. 當語音播放 "恢復出廠設定,按#號鍵確認,按\*號鍵返回上一層"時

鬆開按鍵按#號鍵進入初始化流程

4. 等待一段時間後, 語音播放 "已恢復出廠設定", 完成初始化

# APP 連線

# APP 連線前檢測

- 1. 請先下載 "VOC "APP 2. 手機是否已經開啟藍牙
- 3. 手機是否已連接 WiFi

# 鎖端 (開啟配網)

# 進入管理模式 → 按 2 鍵 → 按 # 鍵確認

## APP 操作

**方法二** 1. 選擇設備

 手機端開啟藍牙後選擇添加設備, 等待一段時間後能够發現設備

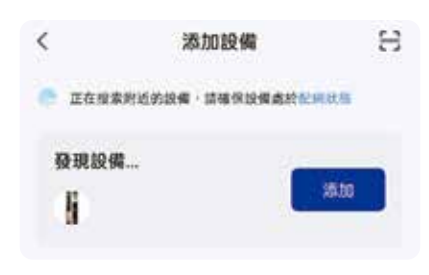

2. 輸入 WIFI 資訊後等待設配配對

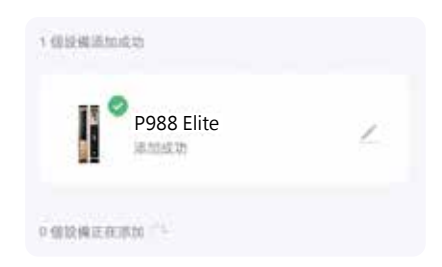

# 2. 選擇視頻鎖(Wi-Fi)

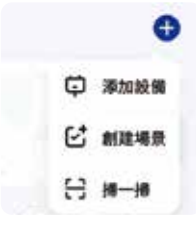

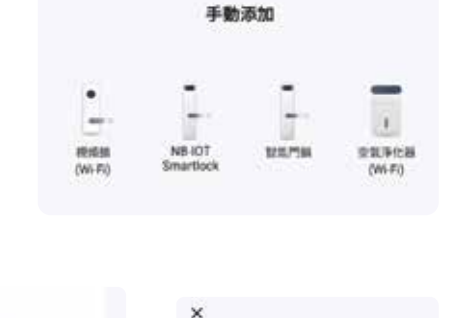

## 3. 選擇二維碼配網

| *    | ATAMAG - |            | ×                     |
|------|----------|------------|-----------------------|
| **** |          |            | 正在連接設備<br>回信以前成本的消費計算 |
| ( C) | 98       | 1 <b>O</b> |                       |
|      |          | 门根廷律能持强二指结 |                       |

# APP 使用

- **設備管理** 點擊右上角圖標,可進入設備設定頁或 者删除設備。
- 2 關門狀態 顯示門是否關閉。
- 3 電量顯示 實时顯示鎖的電量。
- 4 記錄顯示

告警消息和操作日誌,同時每次記錄 都有時間。

## 6 視頻監控

在門鎖保活狀態下,可實时查看視頻 並對講。默認門鎖處於關閉保活狀態 (具體保活設定,參攷下方)。

## 6 成員管理

添加管理門鎖成員‧並和相關的解鎖 管道關聯。 同時可以新建成員綁定鑰 匙‧方便查看記錄。

- ⑦ 臨時密碼 創建多種類型的臨時密碼可供臨時訪問
- ⑧ 智慧聯動(暫不支援此功能) 可設定家人回家和門鎖告警聯動管道。
- 🕑 設定

更多門鎖設定。

## WIFI 保活開關

默認門鎖處於關閉保活狀態,爲了節省電池 功耗。

此時無法即時查看視頻。

其他功能正常使用。如需即時查看視頻,則 需在門鎖喚醒情況下,開啓此開關。

(注意:開啓之後會額外增加門鎖耗電。)

在開啟保活開關之後 · · 在這休眠時間段內的 · 門鎖還是會處於非保活狀態為了節省 功耗 · 例如在早上 7:01 點到

晚上 21:59. 此時門鎖處於保活狀態,可實时查看視頻。另外從 22 點到第二天 7 點門 鎖處於關閉保活狀態。

## 劫持許可權設定

進入成員管理介面後選擇相應的成員可將指 紋,密碼許可權修改為劫持許可權。

| < |                     | P988Elite          | Ó            |
|---|---------------------|--------------------|--------------|
|   | (                   | 長沢開設               |              |
| 8 | door closest        | Battery serv       | entape: 100% |
| 0 | 相冊/日間<br>10:34 Unci | 4<br>osed too long |              |
| 0 | 視頻監控                | 5                  |              |
| 8 | 成員管理                | 6                  |              |
|   | 龍時密碼                | 0                  |              |
| 0 | 智能聯動                | 8                  |              |
| 0 | 設定                  | 9                  |              |

| hallout in a state              |         |  |
|---------------------------------|---------|--|
| MICENTER - MISAULICZANSKI BORDE | 多数动脉不可用 |  |

| 開設後、同 | 在遇到劫持危险请投置提醒供知 |   |
|-------|----------------|---|
| 親友    |                | _ |

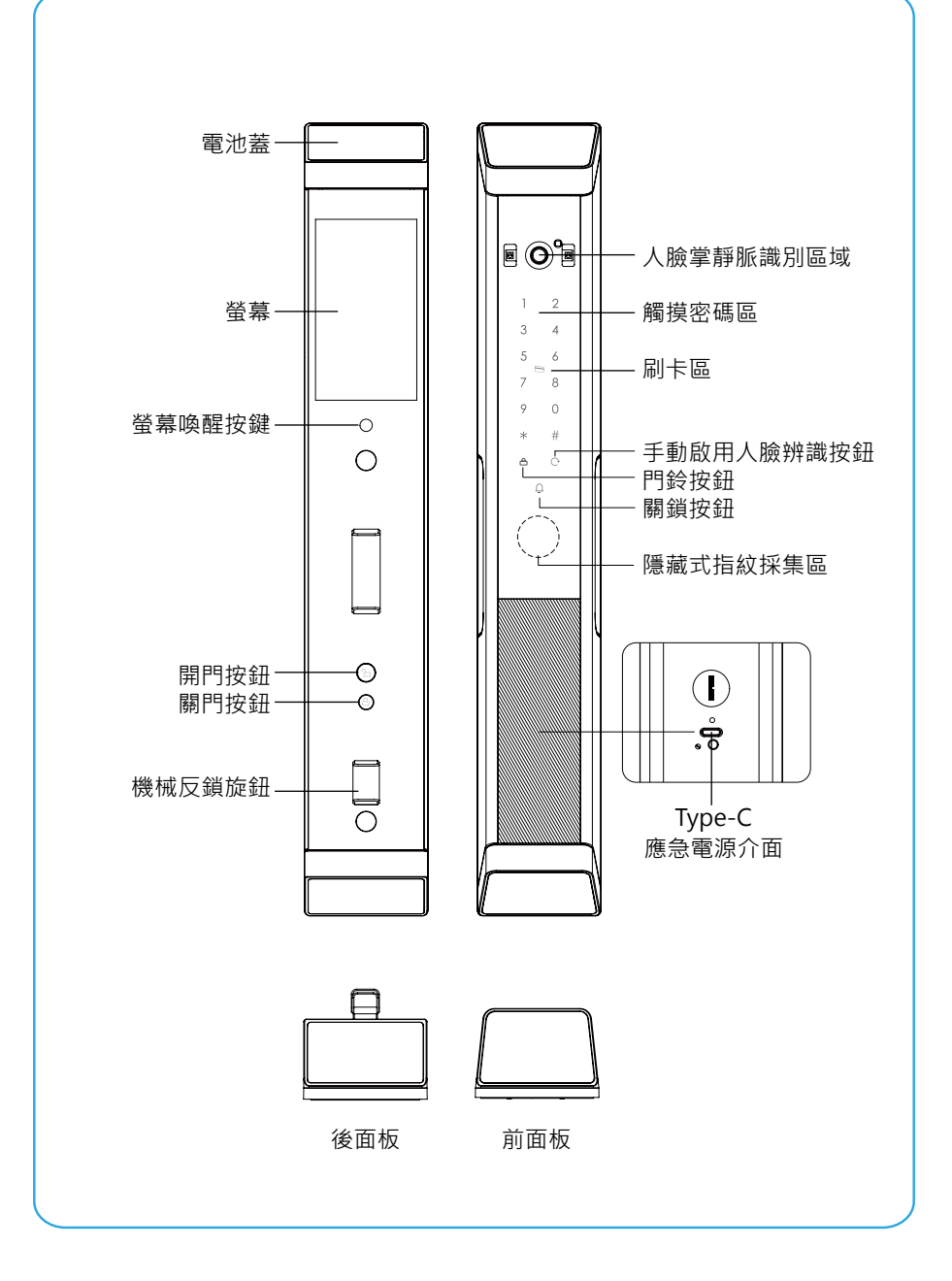

為保證用戶使用安全,避免給用戶帶來財產損失與使用不便,請務必仔細閱讀 以下內容以正確使用本產品

當您在推拉開關門時,一定要注意安全,注意手的握把、手的方向,切勿碰傷 和夾到手指

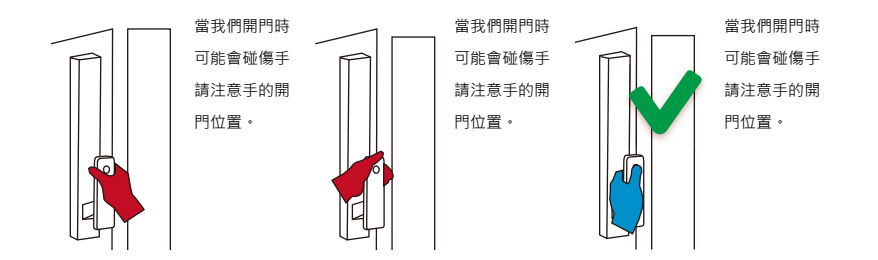

# 製造商

浙江威歐希科技股份有限公司 省溫市甌海區溫瞿東路 1286 號 +86 400-103-0377

## 代理商

鎖羅門智能股份有限公司 台北市士林區大南路 361 號 5 樓之 2 02-2882-1088

| 進入管理系統 | 按1                 | 用戶管理 | 按1       | 人臉管理  | 按1                  | 添加人臉                                                                                                    | 按1                 | 添加管理權限                                           |
|--------|--------------------|------|----------|-------|---------------------|----------------------------------------------------------------------------------------------------|--------------------|--------------------------------------------------|
|        |                    |      |          |       |                     |                                                                                                    | 按 2                | 添加普通權限                                           |
|        |                    |      |          |       | 按 2                 | 刪除人臉                                                                                                    | 按1                 | 刪除單個                                             |
|        |                    |      |          |       |                     |                                                                                                    | 按 2                | 刪除全部                                             |
|        |                    |      |          |       | 按 3                 | 人臉數量                                                                                                    |                    |                                                  |
|        |                    |      | 按 2      | 掌靜脈管理 | 按1                  | 添加掌靜脈                                                                                                    | 按1                 | 添加管理權限                                           |
|        |                    |      |          |       |                     |                                                                                                    | 按 2                | 添加普通權限                                           |
|        |                    |      |          |       | 按 2                 | 刪除掌靜脈                                                                                                    | 按1                 | 刪除單個                                             |
|        |                    |      |          |       |                     |                                                                                                    | 按 2                | 刪除全部                                             |
|        |                    |      |          |       | 按 3                 | 掌靜脈數量                                                                                                    |                    |                                                  |
|        |                    |      | 按 3      | 指紋管理  | 按1                  | 添加指紋                                                                                                    | -<br>按1            | 添加管理權限                                           |
|        |                    |      |          |       |                     |                                                                                                    | 按 2                | 添加普通權限                                           |
|        |                    |      |          |       | 按 2                 | 刪除指紋                                                                                                    | 按1                 | 刪除單個                                             |
|        |                    |      |          |       |                     |                                                                                                    | 按 2                | 刪除全部                                             |
|        |                    |      |          |       | 按 3                 | 指紋數量                                                                                                    |                    |                                                  |
|        |                    |      | 按4       | 卡片管理  | 按1                  | 添加卡片                                                                                                    | -<br>按1            | 添加普通權限                                           |
|        |                    |      |          |       | 按 2                 | 刪除卡片                                                                                                    | 按1                 |                                                  |
|        |                    |      |          |       |                     |                                                                                                    | 按 2                |                                                  |
|        |                    |      |          |       | 按 3                 | 卡片數量                                                                                                    |                    |                                                  |
|        |                    |      | 按 5      | 密碼管理  | <br>按1              | 添加密碼                                                                                                    | -<br>按1            | 添加普通權限                                           |
|        |                    |      |          |       | 按2                  | 刪除密碼                                                                                                    | 按1                 |                                                  |
|        |                    |      |          |       |                     |                                                                                                    | 按2                 |                                                  |
|        |                    |      |          |       | 按 3                 | 修改管理密碼                                                                                                    |                    |                                                  |
|        |                    |      |          |       | 按4                  | 密碼數量                                                                                                    | -                  |                                                  |
|        | 按 2                | 設備配網 |          |       |                     |                                                                                                    | -                  |                                                  |
|        | <u>/~</u> -<br>按 3 |      | -<br>按1  | 功能設置  | 按1                  | 開啟 / 闢閉密碼                                                                                                    | 開門                 |                                                  |
|        | .~ •               |      |          |       | 按2                  | 開啟/關閉卡片                                                                                                    | 開門                 |                                                  |
|        |                    |      |          |       | 按3                  | 開啟 / 闢閉安全                                                                                                    | 模式                 |                                                  |
|        |                    |      |          |       | 按4                  | 開啟/關閉人脑                                                                                                    | 功能                 |                                                  |
|        |                    |      |          |       | 按5                  | 開啟 / 關閉掌靜                                                                                                    | 脈功能                |                                                  |
|        |                    |      | 按2       | 鎖體設置  | 按1                  | 方向設置                                                                                                    |                    |                                                  |
|        |                    |      |          |       | 按2                  | 關鎖設定                                                                                                    | 按1                 | 30 秒                                             |
|        |                    |      |          |       |                     |                                                                                                    | 按2                 | 60 秒                                             |
|        |                    |      |          |       |                     |                                                                                                    | 按3                 | 180 秒                                            |
|        |                    |      |          |       |                     |                                                                                                    | 按 4                |                                                  |
|        |                    |      |          |       | 按3                  | 扭钜設署                                                                                                    | <u>/</u> ~ ·<br>按1 | 低扭矩                                              |
|        |                    |      |          |       | 12.2                |                                                                                                    | 按 2                |                                                  |
|        |                    |      |          |       |                     |                                                                                                    | - / 2              | 高扭拓                                              |
|        |                    |      |          |       | 按⊿                  | 銷體設定                                                                                                    | 按1                 |                                                  |
|        |                    |      |          |       | . <u> </u>          |                                                                                                    | 按 2                | 自動谪配                                             |
|        |                    |      | 按 3      | 甘他铅罟  | 按 1                 | 磬咅铅罟                                                                                                    | 按1                 |                                                  |
|        |                    |      | <u> </u> | NUME  |                     |                                                                                                    | ····<br>按 2        | 》/ 關閉防敲警報聲音                                      |
|        |                    |      |          |       |                     |                                                                                                    | 按 2                |                                                  |
|        |                    |      |          |       |                     |                                                                                                    | JZ J               | 基日 1 三 三 三 三 三 三 三 三 三 三 三 三 三 三 三 三 三 三         |
|        |                    |      |          |       |                     |                                                                                                    |                    | 收 1. 同百里<br>———————————————————————————————————— |
|        |                    |      |          |       |                     |                                                                                                    |                    |                                                  |
|        |                    |      |          |       | 協っ                  | 雨诗识罢                                                                                                    | 按 1                | 関盟頭達功能                                           |
|        |                    |      |          |       |                     | 田廷叹旦                                                                                                    | 以上 切り              | 1991月年初能<br>                                     |
|        |                    |      |          |       |                     |                                                                                                    | 17 Z               | 以旦田廷叱姫<br>                                       |
|        |                    |      |          |       |                     |                                                                                                    |                    |                                                  |
|        |                    |      |          |       |                     |                                                                                                    |                    |                                                  |
|        |                    |      |          |       | (切っ)                | 标復山感訊業                                                                                                    | -                  | 1头 3. 沤吐酣                                        |
|        |                    |      |          |       | 1火 5                | 1次1反山৷刚 议 直<br>多                                                                                                    | -                  |                                                  |
|        |                    |      |          |       | 1女 <b>4</b><br>1边 F | ポパパイ     ゴーン     ゴーン     ゴーン     ゴーン     ジーン     ジー     ジーン     ジーン     ジー     ジー | -<br>+安 1          | н <del>х</del>                                   |
|        |                    |      |          |       | 1女 5                | 而百取皇                                                                                                    | 按 Ⅰ                | <u>十入</u><br>本5                                  |
|        |                    |      |          |       |                     |                                                                                                    | J女 ∠               | 大石                                               |

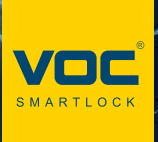

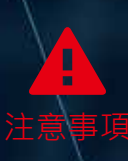

# 請務必詳閱本產品使用說明書

- 請勿自行拆解。
- 請勿將本產品裝於戶外。
- 請勿使用硬物敲打本產品·以及小心不要撞到把手受傷。
- 長期(一個月)不使用時·務必把電池取出避免漏液·若有電池毀損· 不在保固範圍內。
- 本產品使用 5000mah 電池·電壓過低時·會有警示音·請盡快充電。
- 設定時門片務必於開啟的狀態下,進行設定,如有錯誤導致鎖門,此乃 屬於人為疏失,不在保固範圍內。
- 如因氣候潮濕或漏水而造成電子鎖損壞,恕不在保固範圍內。